# Przewodnik użytkownika systemu e-faktur

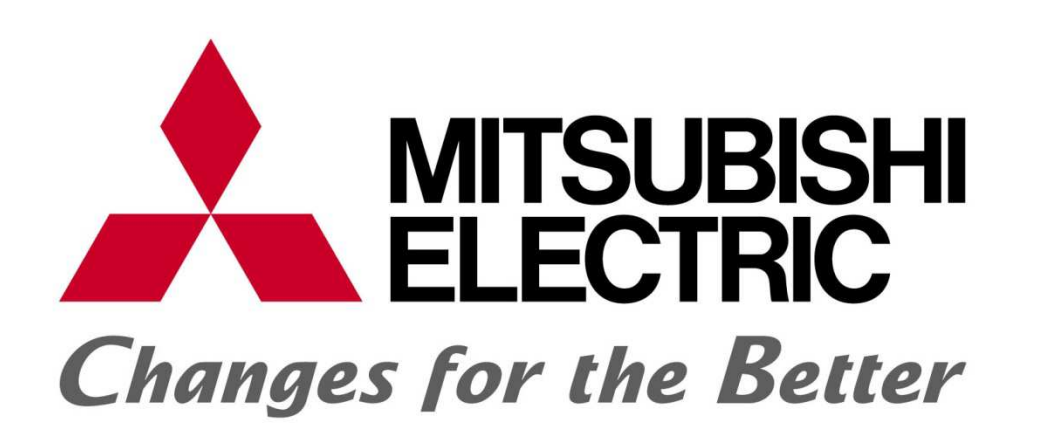

# Zawartość

| 1.  | Rejestracja na portalu 4        |
|-----|---------------------------------|
| 1.1 | Email aktywacyjny4              |
| 1.2 | Siła hasła4                     |
| 1.3 | Utrata hasła5                   |
| 1.4 | Wygaśnięcie ticketu5            |
| 2.  | Logowanie do portalu dokumentów |
| 3.  | Przeglądanie dokumentów7        |
| 3.1 | Pobieranie dokumentów           |
| 3.2 | Zgłaszanie uwag do dokumentów9  |
| 3.3 | Pobieranie wielu dokumentów10   |
| 3.4 | Historia pobrań dokumentu10     |
| 4.  | Ustawienia11                    |
| 4.1 | Ustawienie nowego hasła11       |
| 4.2 | Ustawienie adresu e-mail12      |
| 4.3 | Dodawanie subkont12             |
| 4.4 | Edytowanie subkont              |
| 4.5 | Połącz konta                    |
| 5.  | Kontakt                         |

Portal dokumentów Mitsubishi Electric Europe daje użytkownikom nieskrępowany dostęp do dokumentów księgowych, faktur, faktur korygujących, załączników itp. 7 dni w tygodniu 24 godziny na dobę. Dokumenty są przechowywane przez 6 lat od ich opublikowania.

#### 1. Rejestracja na portalu

W celu wyrażenia zgody na otrzymywanie faktur w formie elektronicznej oraz rejestracji na portalu efaktur Mitsubishi Electric Europe należy podpisać stosowne porozumienie.

W przypadku zapytań dotyczących e-faktur i dostępu do portalu prosimy o kontakt:

- Telefon: +48 12 347 66 50
- E-mail: logistyka@mpl.mee.com

#### 1.1 Email aktywacyjny

Po wyrażeniu zgodny na otrzymywanie e-faktur na podany przez klienta adres e-mail zostanie wysłana wiadomość e-mail zawierająca link aktywacyjny umożliwiający ustawienie hasła. Jego ważność ustawiona jest standardowo na 24 godziny.

Jeśli link aktywacyjny z wiadomości e-mail wygasł skorzystaj z opcji Przypomnij hasło. Opcja przypomnij hasło umożliwia ponowne wygenerowanie ticketu nowego hasła.

|         | Login                           |
|---------|---------------------------------|
|         | Hasło                           |
| Przypom | nij <u>Login</u> / <u>Hasło</u> |
|         | Copyright 2016                  |

#### 1.2 Siła hasła

Wprowadzane hasło powinno mieć przynajmniej 8 znaków, składających się z: małych i wielkich liter, cyfr i znaków specjalnych (np.: ! @ /).

#### 1.3 Utrata hasła

Aby odzyskać utracone hasło na stronie logowania należy wybrać pozycję Przypomnij hasło a następnie wpisać swój numeryczny login. Na podany na portalu adres email zostanie wysłany link umożliwiający wprowadzenie nowego hasła.

KONTAKT

| Podaj login użytkowni<br>resetu hasła. | ka, na przypisany email zostaną przesłane dalsze instrukcje w |
|----------------------------------------|---------------------------------------------------------------|
|                                        | Login                                                         |
|                                        |                                                               |

#### 1.4 Wygaśnięcie ticketu

Link do nadania hasła (ticket) jest aktywny przez jeden dzień, a następnie wygasa i trzeba wygenerować nowy, korzystając z funkcji Przypomnij hasło i postępując zgodnie z instrukcją zamieszczoną w punkcie "Utrata hasła".

#### 1.5 Przypomnienie loginu

Aby odzyskać utracony login na stronie logowania należy wybrać pozycję Przypomnij login a następnie wpisać adres e-mail przypisany do konta. Na podany na portalu adres email zostanie wysłany nr login.

| Przypomnienie loginu                            |         |
|-------------------------------------------------|---------|
| Podaj adres email przypisany do konta:<br>Email |         |
| Przypomnienie hasła                             | Przypom |

Wykonanie:

## 2. Logowanie do portalu dokumentów

Aby zalogować się do portalu wpisz Login i Hasło nadane w procesie rejestracji.

| KONTAKT |                                                                  |
|---------|------------------------------------------------------------------|
|         | Logowanie                                                        |
|         | Login                                                            |
|         | Hasło                                                            |
|         |                                                                  |
|         | Przypomnij <u>Login</u> / <u>Hasło</u>                           |
|         | Convisiont 2016 Mitsuhishi Electric Europe B.V. Oddział w Bolsce |
|         | Wykonanie: BillBird S A.                                         |

## 3. Przeglądanie dokumentów

| Changes for t    | SUBISHI<br>CTRIC<br>the Better | a   konta    | रा    |                            |                                            |               |            | PL EN Wy         | loguj<br>378611 |
|------------------|--------------------------------|--------------|-------|----------------------------|--------------------------------------------|---------------|------------|------------------|-----------------|
| Filtr            |                                |              |       | 10000000                   |                                            |               |            |                  |                 |
| Nr dokumentu     | Тур                            | dokumentu    | 1     | NIP/PESEL                  | Sta                                        | itus pobrania |            |                  |                 |
| Data wystawienia |                                |              | )     | Data wpływu                |                                            |               |            | r Szukaj 🗶 Wyczy | /ść             |
| Pobierz zaznac   | czone (PDF)                    | Data         | Det   | a unicercranic na          | Wasta                                      |               | Termin     |                  | C               |
| Akcje 💼          | Nr dokumentu                   | wystawienia  | ♦ poi | a uniteszczenia na<br>talu | <ul> <li>Wartos</li> <li>brutto</li> </ul> | €<br>♥ Waluta | płatności  | 🕈 Typ dokumentu  | ŧ ∎ŧ            |
| Akcje 🝷 🔲        | FV-Test43/02/2016              | 5 2016-01-29 | 20    | 16-02-17                   | 123,00                                     | ) PLN         | 2016-02-14 | Faktura          | ¥               |
| Akcje 🕶 🔲        | FV-Test42/02/2016              | 5 2016-01-29 | 20    | 16-02-17                   | 123,00                                     | EUR           |            | Faktura          | Z               |
| Akcje 🝷 🔲        | FV-Test41/02/2016              | 6 2016-01-29 | 20    | 16-02-17                   | 123,0                                      | EUR           |            | Faktura          | V               |
| Akcje 🕶 🔲        | FV-Test40/02/2016              | 5 2016-01-29 | 20    | 16-02-17                   | 123,0                                      | PLN           | 2016-02-14 | Faktura          | V               |
| Akcje 🕶 🔲        | FV-Test39/02/2010              | 5 2016-01-29 | 20    | 16-02-16                   | 123,0                                      | ) PLN         | 2016-02-14 | Faktura          | V               |
| Akcje 🝷 🥅        | FV-Test38/02/2016              | 6 2016-01-29 | 20    | 16-02-16                   | 123,00                                     | ) EUR         |            | Faktura          |                 |

Zakładka "Faktury" umożliwia przeglądanie i pobieranie wszystkich zgromadzonych na portalu dokumentów. Dokumenty można filtrować po takich kryteriach jak

- Typ dokumentu (Faktura VAT, korekta),
- Status pobrania (pobrany, nie pobrany),
- Nr dokumentu,
- Data wystawienia od ... do,
- Data wpływu od ... do,
- Nr dokumentu
- Nip/Pesel

Aby wykorzystać właściwy filtr należy wybrać we właściwym polu kryterium a następnie wybrać "Szukaj". Czyszczenie zadanych filtrów następuje po naciśnięciu przycisku "Wyczyść"

## 3.1 Pobieranie dokumentów

Aby pobrać wybrany dokument należy z pola akcje wybrać "Szczegóły",

| Pobierz zaznaczone (PDF) |                   |                     |                                   |                     |          |                     |              | 0               |
|--------------------------|-------------------|---------------------|-----------------------------------|---------------------|----------|---------------------|--------------|-----------------|
| Akcje 💼                  | Nr dokumentu      | Data<br>wystawienia | ♦ Data umieszczenia na<br>portalu | Wartość<br>▼ brutto | ♦ Waluta | Termin<br>płatności | Typ dokument | tu <b>† ⊵</b> † |
| Akcje 🔻 📄                | FV-Test43/02/2010 | 6 2016-01-29        | 2016-02-17                        | 123,00              | PLN      | 2016-02-14          | Faktura      | V               |
| Szczegóły                | 2/02/201          | 6 2016-01-29        | 2016-02-17                        | 123,00              | EUR      |                     | Faktura      |                 |
| Pobierz                  | 1/02/201          | 6 2016-01-29        | 2016-02-17                        | 123,00              | EUR      |                     | Faktura      |                 |
| Zgłoszenie               | 0/02/201          | 6 2016-01-29        | 2016-02-17                        | 123,00              | PLN      | 2016-02-14          | Faktura      |                 |
| Akcje 🔻 🔲                | FV-Test39/02/201  | 6 2016-01-29        | 2016-02-16                        | 123,00              | PLN      | 2016-02-14          | Faktura      |                 |
| Akcje 🕶 🔲                | FV-Test38/02/201  | 6 2016-01-29        | 2016-02-16                        | 123,00              | EUR      |                     | Faktura      |                 |
| Akcje 🕶 🔲                | FV-Test37/02/2010 | 6 2016-01-29        | 2016-02-16                        | 123,00              | EUR      |                     | Faktura      |                 |

a następnie wybrać "Pobierz PDF".

| Szczegoły dokumentu                                                                                                |                                                               |                                               |                                                     |            | ×   |
|----------------------------------------------------------------------------------------------------|---------------------------------------------------------------|-----------------------------------------------|-----------------------------------------------------|------------|-----|
| Nr dokumentu<br>FV-Test43/02/2016<br>Data umieszczenia na portalu<br>2016-02-17 10:30:57<br>Pobierz PDF Zgłoszenie | Nazwa<br>GRZESIAKA_SQ200006<br>Data wystawienia<br>2016-01-29 | 588283_1pdf<br>Termin płatności<br>2016-02-14 | Nazwa klienta<br>Test 3<br>Wartość brutto<br>123,00 |            |     |
| Załączniki                                                                                                    |                                                               | Historia                                      | pobrań                                              |            |     |
| Pobierz zaznaczone<br>Nazwa pliku Dat                                                                              | a utworzenia                                                  | C<br>Data pol                                 | brania                                              | Użytkownik | 2   |
| Nie znaleziono żadnych pasujących rekordóv                                                                         | v                                                             | 2016-03                                       | -14 11:00:38                                        | 10378611   | - 1 |
|                                                                                                    |                                                               | 2016-03                                       | -08 12:46:03                                        | 10378611   |     |
| Pozycji u z u dostępnych                                                                                           | << < >                                                        | >> 2016-02                                    | -26 12:21:50                                        | 10378611   |     |
|                                                                                                    |                                                               | 2016-02                                       | -22 08:28:45                                        | 10378611   |     |
|                                                                                                    |                                                               | 2016-02                                       | -19 14:40:30                                        | 10378611   |     |
|                                                                                                    |                                                               |                                               |                                                     |            |     |

Alternatywną metodą pobrania dokumentu jest wybranie przycisku pobierz z rozwijanego menu "Akcje".

| Pobierz zaznaczone (PDF) |                              |                  |                              |                     |          |                     |               |   |
|--------------------------|------------------------------|------------------|------------------------------|---------------------|----------|---------------------|---------------|---|
| Akcje 💼                  | Nr dokumentu <sup>♦</sup> Da | ta<br>rstawienia | Data umieszczenia na portalu | Wartość<br>▼ brutto | ♦ Waluta | Termin<br>płatności | Typ dokumentu | • |
| Akcje 🕶 📃                | FV-Test43/02/2016 20         | 16-01-29         | 2016-02-17                   | 123,00              | PLN      | 2016-02-14          | Faktura       | ⊻ |
| Szczegóły                | 2/02/2016 20                 | 16-01-29         | 2016-02-17                   | 123,00              | EUR      |                     | Faktura       |   |
| Pobierz                  | 1/02/2016 20                 | 16-01-29         | 2016-02-17                   | 123,00              | EUR      |                     | Faktura       |   |
| Zgłoszenie               | 0/02/2016 20                 | 16-01-29         | 2016-02-17                   | 123,00              | PLN      | 2016-02-14          | Faktura       |   |
| Akcje 🕶 🔲                | FV-Test39/02/2016 20         | 16-01-29         | 2016-02-16                   | 123,00              | PLN      | 2016-02-14          | Faktura       |   |

☑

Pobrane dokumenty oznaczane są symbolem

widocznym w ostatniej kolumnie tabeli.

## 3.2 Zgłaszanie uwag do dokumentów

Aby zgłosić uwagę do dokumentu, np. dotyczącą wysokości, terminu wystawienia faktury należy akcje wybrać "Szczegóły",

| Akcje 💼    | Nr dokumentu 🗘    | Data<br>wystawienia | Data umieszczenia na<br>portalu | Wartość<br>▼ brutto | ♦ Waluta | Termin<br>płatności | Typ dokumen | tu <sup>‡</sup> ⊜ <sup>‡</sup> |
|------------|-------------------|---------------------|---------------------------------|---------------------|----------|---------------------|-------------|--------------------------------|
| Akcje 🔻 🔲  | FV-Test43/02/2016 | 2016-01-29          | 2016-02-17                      | 123,00              | PLN      | 2016-02-14          | Faktura     | V                              |
| Szczegóły  | 2/02/2016         | 2016-01-29          | 2016-02-17                      | 123,00              | EUR      |                     | Faktura     |                                |
| Pobierz    | 1/02/2016         | 2016-01-29          | 2016-02-17                      | 123,00              | EUR      |                     | Faktura     |                                |
| Zgłoszenie | 0/02/2016         | 2016-01-29          | 2016-02-17                      | 123,00              | PLN      | 2016-02-14          | Faktura     |                                |
| Akcje 🔻 🔲  | FV-Test39/02/2016 | 2016-01-29          | 2016-02-16                      | 123,00              | PLN      | 2016-02-14          | Faktura     |                                |
| Akcje 🔻 🔲  | FV-Test38/02/2016 | 2016-01-29          | 2016-02-16                      | 123,00              | EUR      |                     | Faktura     |                                |
| Akcje 🔻 🔲  | FV-Test37/02/2016 | 2016-01-29          | 2016-02-16                      | 123,00              | EUR      |                     | Faktura     |                                |

a następnie wybrać "Zgłoszenie".

| Szczegóły dokumentu                                                                                                |                                                                                                    |                                                                                                    |                                                                        | × |
|----------------------------------------------------------------------------------------------------|----------------------------------------------------------------------------------------------------|----------------------------------------------------------------------------------------------------|------------------------------------------------------------------------|---|
| Nr dokumentu<br>FV-Test43/02/2016<br>Data umieszczenia na portalu<br>2016-02-17 10:30:57<br>Pobierz PDF Zgłoszenie | Nazwa           GRZESIAKA_SQ20000688283_1           Data wystawienia         Termin             2016-01-29         2016-02- | _pdf Test 3<br>Jatności Wartość br<br>14 123,00                                                                                                    | nta<br>utto                                                            |   |
| Załączniki<br>Robierz zaznaszono                                                                                   | 0                                                                                                    | Historia pobrań                                                                                                    | 6                                                                      |   |
|                                                                                                    | <u> </u>                                                                                                    |                                                                                                    |                                                                        |   |
| Nazwa pliku Dat                                                                                                    | a utworzenia                                                                                                    | Data pobrania                                                                                                    | Użytkownik                                                             |   |
| Nazwa pliku Dat                                                                                                    | a utworzenia                                                                                                    | Data pobrania<br>2016-03-14 11:00:38                                                                                                    | Użytkownik<br>10378611                                                 |   |
| Nazwa pliku Dat<br>Nie znaleziono żadnych pasujących rekordów                                                      | a utworzenia                                                                                                    | Data pobrania<br>2016-03-14 11:00:38<br>2016-03-08 12:46:03                                                                                                    | Użytkownik<br>10378611<br>10378611                                     |   |
| Nazwa pliku         Dat           Nie znaleziono żadnych pasujących rekordów           Pozycji 0 z 0 dostępnych    | a utworzenia<br>/<br><< < > >>                                                                                              | Data pobrania           2016-03-14         11:00:38           2016-03-08         12:46:03           2016-02-26         12:21:50                                     | Użytkownik<br>10378611<br>10378611<br>10378611                         |   |
| Nazwa pliku Dat<br>Nie znaleziono żadnych pasujących rekordów<br>Pozycji 0 z 0 dostępnych                          | a utworzenia<br>/<br><< > >>                                                                                                | Data pobrania           2016-03-14 11:00:38           2016-03-08 12:46:03           2016-02-26 12:21:50           2016-02-22 08:28:45                               | Użytkownik<br>10378611<br>10378611<br>10378611<br>10378611             |   |
| Nazwa pliku Dat<br>Nie znaleziono żadnych pasujących rekordów<br>Pozycji 0 z 0 dostępnych                          | a utworzenia                                                                                                    | Data pobrania           2016-03-14 11:00:38           2016-03-08 12:46:03           2016-02-26 12:21:50           2016-02-22 08:28:45           2016-02-19 14:40:30 | Użytkownik<br>10378611<br>10378611<br>10378611<br>10378611<br>10378611 |   |

Po wypełnieniu pól i zatwierdzeniu przyciskiem "Zapisz" zgłoszenie trafia do działu księgowości Mitsubishi Electric Europe.

Dostęp do Zgłoszenia możliwy jest również bezpośrednio z rozwijanego menu "Akcje".

| Pobierz zazr | Pobierz zaznaczone (PDF)           |                                |                     |             |                     |               |                  |  |  |
|--------------|------------------------------------|--------------------------------|---------------------|-------------|---------------------|---------------|------------------|--|--|
| Akcje 💼      | Nr dokumentu ♦ Data<br>wystawienia | ♦ Data umieszczenia na portalu | Wartość<br>▼ brutto | ♦<br>Waluta | Termin<br>płatności | Typ dokumentu | • <sub>B</sub> + |  |  |
| Akcje 🔻 📄    | FV-Test43/02/2016 2016-01-29       | 2016-02-17                     | 123,00              | PLN         | 2016-02-14          | Faktura       |                  |  |  |
| Szczegóły    | 2/02/2016 2016-01-29               | 2016-02-17                     | 123,00              | EUR         |                     | Faktura       |                  |  |  |
| Pobierz      | 1/02/2016 2016-01-29               | 2016-02-17                     | 123,00              | EUR         |                     | Faktura       |                  |  |  |
| Zgłoszenie   | 0/02/2016 2016-01-29               | 2016-02-17                     | 123,00              | PLN         | 2016-02-14          | Faktura       |                  |  |  |
| Akcje 🕶 🔲    | FV-Test39/02/2016 2016-01-29       | 2016-02-16                     | 123,00              | PLN         | 2016-02-14          | Faktura       |                  |  |  |
| Akcie 🔻 🥅    | FV-Test38/02/2016 2016-01-29       | 2016-02-16                     | 123.00              | FUR         |                     | Faktura       |                  |  |  |

#### 3.3 Pobieranie wielu dokumentów

System umożliwia pobieranie wielu dokumentów na raz. Aby pobrać więcej niż jeden dokument zaznacz go i wybierz "Pobierz zaznaczone". Dokumenty zostaną spakowane do archiwum ZIP i

udostępniane do pobrania. Pobrane dokumenty oznaczane są symbolem \_\_\_\_\_\_ widocznym w ostatniej kolumnie tabeli.

| Pobierz zaznaczone (PDF) |                |                       |                                 |                     |          |                     |               | C                   |
|--------------------------|----------------|-----------------------|---------------------------------|---------------------|----------|---------------------|---------------|---------------------|
| Akcje 💼                  | Nr dokumentu   | ♦ Data<br>wystawienia | Data umieszczenia na<br>portalu | Wartość<br>▼ brutto | ♦ Waluta | Termin<br>płatności | Typ dokumentu | ¢ <mark>⊨</mark> \$ |
| Akcje 👻 📝                | FV-Test43/02/2 | 016 2016-01-29        | 2016-02-17                      | 123,00              | PLN      | 2016-02-14          | Faktura       | V                   |
| Akcje 🔻 🕑                | FV-Test42/02/2 | 016 2016-01-29        | 2016-02-17                      | 123,00              | EUR      |                     | Faktura       |                     |
| Akcje 👻 📝                | FV-Test41/02/2 | 016 2016-01-29        | 2016-02-17                      | 123,00              | EUR      |                     | Faktura       |                     |
| Akcje 🕶 📝                | FV-Test40/02/2 | 016 2016-01-29        | 2016-02-17                      | 123,00              | PLN      | 2016-02-14          | Faktura       |                     |
| Akcje 👻 🕜                | FV-Test39/02/2 | 016 2016-01-29        | 2016-02-16                      | 123,00              | PLN      | 2016-02-14          | Faktura       |                     |
| Akcje 🔻 📝                | FV-Test38/02/2 | 016 2016-01-29        | 2016-02-16                      | 123,00              | EUR      |                     | Faktura       |                     |

## 3.4 Historia pobrań dokumentu

W przypadku kiedy z konta korzysta wiele osób przydatną funkcją może okazać się historia pobrań dokumentu. Historia pobrań konkretnego dokumentu prezentowana jest w Szczegółach.

| Szczegóły dokumentu                                                                                                    |                                                |              |                 |                                |                     |                                                     |            |  |
|----------------------------------------------------------------------------------------------------|------------------------------------------------|--------------|-----------------|--------------------------------|---------------------|-----------------------------------------------------|------------|--|
| Nr dokumentu         Nr.           FV-Test43/02/2016         Gi           Data umieszczenia na portalu         Dz           2016-02-17 10:30:57         20           Poblerz PDF         Zgłoszenie | azwa<br>RZESIAKA_1<br>ata wystawie<br>16-01-29 | SQ200<br>mia | 10068<br>T<br>2 | 8283_1<br>ermin pł<br>016-02-1 | pdf<br>atności<br>4 | Nazwa klienta<br>Test 3<br>Wartość brutto<br>123,00 |            |  |
| Załączniki                                                                                                    |                                                |              |                 |                                | Historia            | pobrań                                              |            |  |
| Pobierz zaznaczone                                                                                                    |                                                |              |                 | C                              |                     |                                                     | 0          |  |
| Nazwa pliku Data utwo                                                                                                    | orzenia                                        |              |                 |                                | Data pot            | orania                                              | Użytkownik |  |
| Nie znaleziono żadnych pasujących rekordów                                                                                                    |                                                |              |                 |                                | 2016-03-            | -14 11:00:38                                        | 10378611   |  |
| Pozvoli 0 z 0 dostopsvoh                                                                                                    |                                                |              |                 |                                | 2016-03-            | -08 12:46:03                                        | 10378611   |  |
| rozycji o z o dostępnych                                                                                                    | <<                                             | <            | >               | >>                             | 2016-02-            | -26 12:21:50                                        | 10378611   |  |
|                                                                                                    |                                                |              |                 |                                | 2016-02             | 22.08-28-45                                         | 10378611   |  |
|                                                                                                    |                                                |              |                 |                                | 2010-02-            | 22 00.20.45                                         | 10010011   |  |
|                                                                                                    |                                                |              |                 |                                | 2016-02-            | -19 14:40:30                                        | 10378611   |  |

Historia pobrań prezentuje datę i login użytkownika, który pobrał dokument.

### 4. Ustawienia

| Changes for                                     | SUBISHI<br>CTRIC<br>the Better |        |
|-------------------------------------------------|--------------------------------|--------|
| FAKTURY                                         | USTAWIENIA                     | ITAKT  |
| <b>Ustaw</b><br>► Zmiana hasła                  | vienia                         |        |
| <ul><li>Adresy email</li><li>Subkonta</li></ul> | Aktualne hasło                 |        |
| Połącz konta                                    | Nowe hasło                     |        |
|                                                 | Powtórz hasło                  | Zapisz |

Zakładka "Ustawienia" umożliwia:

- Zmianę hasła,
- Zmianę adresu e-mail,
- Wprowadzenie dodatkowych adresów e-mail, na które będą wysyłane powiadomienia o nowym dokumencie
- Utworzenie lub modyfikację subkont,
- Łączenie kont

#### 4.1 Ustawienie nowego hasła

Aby zmienić hasło należy wprowadzić:

- Stare hasło systemu,
- Nowe hasło systemu,
- Powtórzyć nowe hasło

Podczas wprowadzania weryfikowana jest siła hasła, system pamięta 5 ostatnich haseł i uniemożliwia ich powtórzenie. Zasady tworzenia haseł zostały opisane w punkcie "Siła hasła".

## 4.2 Ustawienie adresu e-mail

Ta zakładka umożliwia zmianę adresu e-mail oraz dodawanie adresów na które będą przychodziły powiadomienia o nowej fakturze.

Uwaga: funkcja "Ustawienie adresu e-mail" nie powoduje utworzenia dodatkowych subkont w systemie. Na wskazane adresy e-mail będą przychodziły wyłącznie powiadomienia o nowych fakturach w systemie.

## 4.3 Dodawanie subkont

Dodawanie subkont to możliwość utworzenia dodatkowego loginu i hasła dla osoby, która będzie mogła mieć dostęp do dokumentów przechowywanych na portalu, np. dla biura księgowego lub osób z zespołu księgowego zajmujących się fakturami. Aby dodać kolejne konto wybierz "Dodaj subkonto",

# Ustawienia

| Zmiana hasła | Dodaj subkonto                |                              |    |   |     |   | C  |
|--------------|-------------------------------|------------------------------|----|---|-----|---|----|
| Adresy email |                               |                              |    |   |     |   | _  |
| ▶ Subkonta   | Zmień Login                   | Email                        |    | 0 | pis |   |    |
| Połącz konta | Zmień 10379610                | Janan wohn                   |    |   |     |   |    |
|              | Zmień 10379113                | นกรณ. พระจะกลา เพษากมก. อยาก |    | • | 'a  |   |    |
|              |                               |                              |    |   |     |   |    |
|              | Pozycje od 1 do 2 z 2 łącznie |                              | << | < | 1   | > | >> |

a następnie wprowadź adres e-mail osoby do której zostanie ono przypisane. Dodaj opis aby łatwiej zarządzać subkontami. Na wskazany adres zostanie wysłana informacja o utworzeniu subkonta, login oraz ticket umożliwiający utworzenie hasła osobie, która otrzymała dostęp do subkonta.

## 4.4 Edytowanie subkont

lletawionia

W celu edycji lub usunięcia subkonta wybierz przycisk "Zmień" w wybranym polu.

| iana hasła | Dodaj subkonto |                          |       |
|------------|----------------|--------------------------|-------|
| esy email  |                |                          |       |
| okonta     | Zmień Login    | Email                    | Opis  |
| ącz konta  | Zmień 10379610 | jakub.kopacz@mpl.mee.com |       |
|            | Edytuj         | aneta.grzesiak@gmail.com | Aneta |

## 4.5 Połącz konta

Funkcja umożliwia łączenie wielu kont, tak że po połączeniu faktury dla co najmniej dwóch kont wyświetlane są razem. Funkcja łączenia kont jest nieodwracalna.

# Ustawienia

| Zmiana hasła | Połącz konto                               |       |    |   |   | æ  |
|--------------|--------------------------------------------|-------|----|---|---|----|
| Adresy email |                                            |       |    |   |   |    |
| Subkonta     | Nazwa                                      | Email |    |   |   |    |
| Połącz konta | Nie znaleziono żadnych pasujących rekordów |       |    |   |   |    |
|              | Pozycji 0 z 0 dostępnych                   |       | << | < | > | >> |

Aby połączyć dwa konta:

- a) Zaloguj się na konto, które ma być kontem głównym,
- b) Wejdź w zakładkę Ustawienia / Połącz konta,
- c) Wybierz przycisk "Połącz konto",
- d) Następnie wprowadź login i hasło do konta które chcesz połączyć z kontem głównym

Po połączeniu kont, notyfikacje dotyczące nowych faktur będą przychodziły na adres e-mail przypisany do konta głównego. Do połączonego konta użytkownik może tworzyć subkonta. Procedurę dodawania subkont opisano w punkcie 4.3.

#### 5. Kontakt

Zakładka kontakt zawiera niezbędne dane kontaktowe dla klienta.

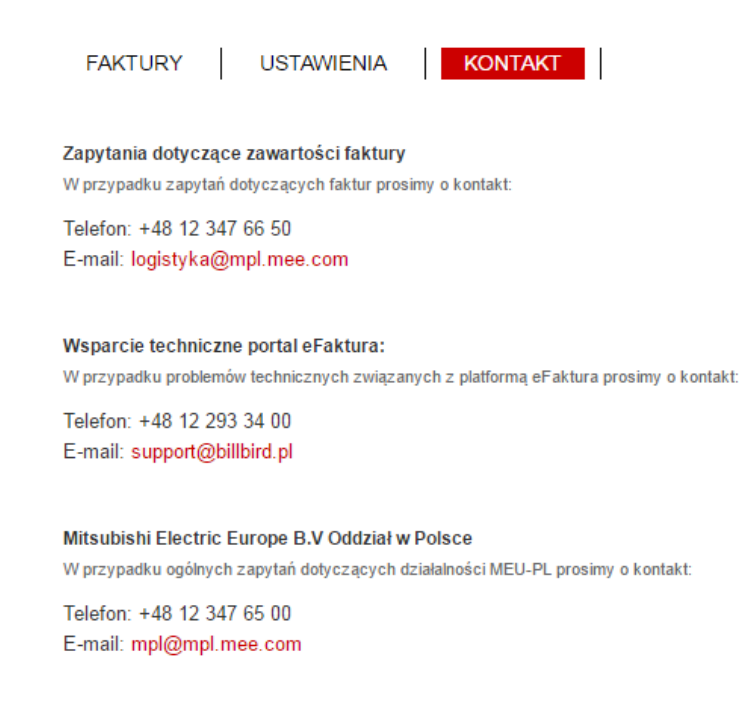